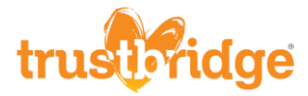

## How to Print Certificate from HealthStream

If, when printing your HealthStream certificate, you don't see the colorful background, please follow these steps.

1. On the top tool bar, click File

File **dit View Pavorites** Tools Help

2. Click Page setup...

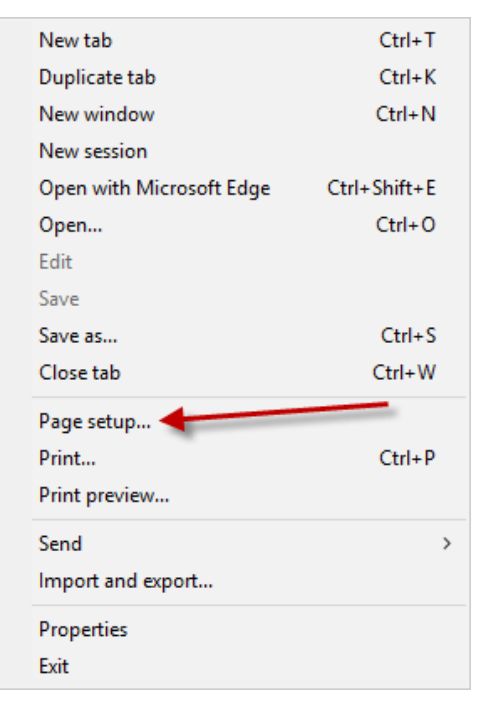

3. Check off the option 'Print Background Colors and Images' and click OK

| Paper Options                      | M   | argins (inches)      |                                                                                                    |
|------------------------------------|-----|----------------------|----------------------------------------------------------------------------------------------------|
| Page Size:                         | L   | eft: 0.75            | Metanostenoriedfillerge<br>12 Marce IV (provengenesse<br>12) Discontiguerer The Meadulerge<br>20 Discontiguererspill Present<br>19 Rangels Printermanistenisten,                                                                                                    |
| Letter (8 1/2 x 11")               | R   | ight: 0.75           | Coll University of the second second |
| Portrait O Landscape               | т   | op: 0.75             | BJ CC-managementering H manal<br>Risagnia P Manamarinanian,<br>Cault Mangaretina<br>Cault Mangaretina<br>Cault Mangaretina                                                                                                    |
| Print Background Colors and Images | з в | ottom: 0.75          | 196 ann Prinner (2019)<br>191 - Constanting and Charlingtonyn<br>193 - Charles State (2019)<br>192 - Prinner State (2019)<br>192 - Prinner State (2019)<br>193 - Prinner State (2019)                                                                                                    |
| ✓ Enable Shrink+to-Fit             | -   | 0.75                 |                                                                                                    |
| Header:<br>Title                   | ~   | URL                  | ~                                                                                                    |
| -Empty-                            | ~   | -Empty-              | ~                                                                                                    |
| Page # of total pages              | ~   | Date in short format | ~                                                                                                    |
| Change font                        |     |                      |                                                                                                    |
|                                    |     |                      |                                                                                                    |

4. Print as normal

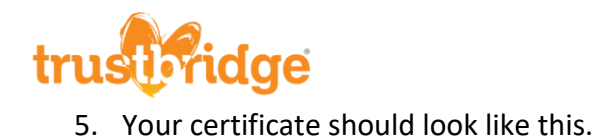

| HealthStream.<br>CERTIFICATE<br>OF COMPLETION             |    |
|-----------------------------------------------------------|----|
| Presented to                                              |    |
| Andrea Zuehlsdorff                                        |    |
| For the completion of                                     |    |
| Rapid Regulatory Compliance: Non-clinical II - KnowledgeQ |    |
|                                                           |    |
| Completed On                                              |    |
| 8/2/2019                                                  | // |

• Please note: this is only for courses not provided by Trustbridge. Trustbridge certificates should print without having to follow these steps.